# Towson University Course Scheduling Guide Using CLSS

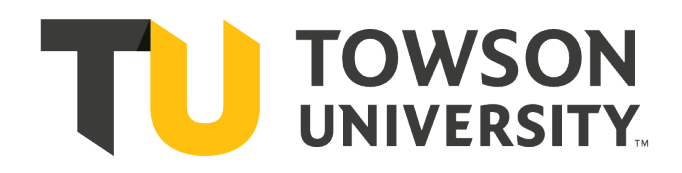

#### Introduction:

The following document is meant to be a comprehensive guide to create, edit, and update the class schedule for your scheduling unit. If there are any unanswered questions, please contact rooms@towson.edu.

#### Contents:

- 1. Logging In
- 2. Creating A Schedule
- 3. Snapper and Rooms Grid
- 4. Filtering
- 5. Frequently Asked Questions

## Logging In:

- 1. Go to: https://nextcatalog.towson.edu/wen
- 2. User your Single Sign On (SSO) to log into the system.

## Steps for Creating a Schedule:

1. Select the appropriate term that you are either attempting to create or modify the schedule form.

| Historical         |                    | Current            | Future             |  |
|--------------------|--------------------|--------------------|--------------------|--|
| 2016 Academic Year | 2017 Academic Year | 2018 Academic Year | Unsorted Instances |  |
| Fall 2016          | Fall 2017          | Fail 2018          | Mini 2020          |  |
| Mini 2017          | Mini 2018          | Mini 2019          | Summer 2020        |  |

2. Choose the appropriate scheduling unit by double-clicking the schedule unit name.

| biol | Biological Sciences                             |
|------|-------------------------------------------------|
| cabr | Center for Applied Business & Economic Research |
| chem | Chemistry                                       |
| coe  | College of Education                            |

3. From the scheduling unit screen, choose the course to schedule.

| BIOL 105 - ENVIRONMENTAL BIOL          |                                |
|----------------------------------------|--------------------------------|
| BIOL 120 - PRINCIPLES OF BIOLOGY [LECT | [URE]                          |
| BIOL 120L - PRINCIPLES OF BIOLOGY [LAB | 3]                             |
| BIOL 191 - INTRODUCTORY BIOLOGY FOR    | R HEALTH PROFESSIONS [LECTURE] |
| BIOL 191L - INTRODUCTORY BIOLOGY FO    | R HEALTH PROFESSIONS [LAB]     |

4. Double click the course title to reveal sections. If you are not rolling your schedule, you will need to check the "Show courses with no sections box" in the upper right of the screen.

| View By 👻             | 🗹 Validate       | 🛠 Bridge Tools    | 👌 Visualize | <b>T</b> Filter | 🔲 Framer     | Export 👻    |
|-----------------------|------------------|-------------------|-------------|-----------------|--------------|-------------|
|                       |                  |                   |             | Show of         | courses with | no sections |
| 5. Click th           | e "+" icon to ac | dd a new section. |             |                 |              |             |
| BIOL 103 - HUMAN BIOL | .OGY             |                   |             |                 |              |             |

#### Double click a section to edit it.

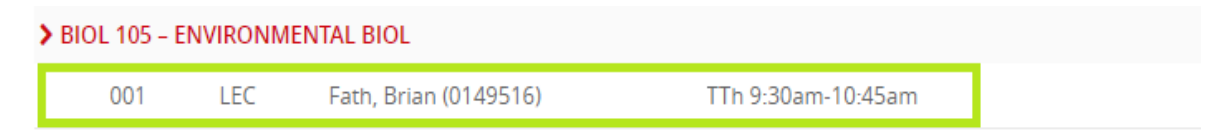

6. To delete a section, click the X icon to the left of the section. Note: **DO NOT** click the large red x on the right hand side of the course you are looking to schedule as it will delete all sections of this class. Only "delete" during the initial build phase, before you have validated.

| > FIN 330 - ES | SENTIALS ( | OF FINANCIAL MANAGEMENT    |                  | 00 |
|----------------|------------|----------------------------|------------------|----|
| 001            | LEC        | Rhee, Moon-Whoan (0149327) | MWF 11am-11:50am | _  |

 Make edits as necessary. For more information on using the Rooms Grid or the Snapper click here. These can be useful tools in helping you find a room and ensure you are following a Standard Meeting Pattern.

| Section Informa | ation                  |               |           |                           |                                              |
|-----------------|------------------------|---------------|-----------|---------------------------|----------------------------------------------|
| Title/Topic     | HUMAN BIOLOGY (Default | Value) 🔹      |           | Sessio                    | n 1 - Regular Academic Session (8/27/18 tc 🔻 |
| Section #       | 001                    |               |           | Campu                     | Main Academic Campus (On Campus) 🔹           |
| Units           | 3                      |               |           | Inst. Mod                 | e In Person 🔻                                |
| Status          | Tentative Section      | •             |           | Drop Consen               | DROP No Special Consent Required             |
| Schedule Print  | Yes                    | •             |           | Add Conser                | ADD No Special Consent Required              |
| Component       | Lecture                | •             |           | Grade Mod                 | e Undergraduate 🔻                            |
| Combined With   | Select section         | •             |           |                           |                                              |
|                 |                        |               |           | Cours <del>e</del> Attrib | utes                                         |
|                 |                        |               |           | None Assigned             |                                              |
| Instructor      |                        | Room          |           |                           | Schedule                                     |
| Staff           |                        | No Room Assi  | gned      | •                         | 🛗 Does Not Meet                              |
| Enrollment      |                        |               | 0 current | Notes                     |                                              |
| Current Limit   | Wait List              | Maximum Limit |           | None Assigned             |                                              |

**Combining a Section:** If you want to combine a section, use the pull-down menu for the "Combined With" field. The section you select from the pull down will be the "Parent" section, meaning the section you are currently scheduling will inherit attributes from the Parent.

Adding a 2<sup>nd</sup> Instructor: From the instructor edit screen, click the "+" icon in the upper right hand side of the window. Note: At least one of the instructors must be set to "Post" in the access field.

| nstructors   |       |   |                    |   |        |   |       | 0) | ٢ |
|--------------|-------|---|--------------------|---|--------|---|-------|----|---|
| Instr        | uctor |   | Role               |   | Access |   | Print | 0  |   |
| 🕴 🔹 🖈 🛛 Staf |       | • | Primary Instructor | • | Post   | • |       |    | + |

8. Click Save Section.

| × Cancel | ive Section |
|----------|-------------|
|----------|-------------|

- 9. Observe any errors, warnings, or workflows.
  - Error This will prevent you from saving the section and must be corrected before being allowed to continue.

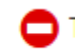

• Warning – While a warning does not violate a hard and fast rule, you may want to recheck your entry before continuing to ensure everything is correct.

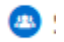

- Workflow You have chosen an option that will require review from one or more approvers.
- 10. Once you are ready to submit the schedule for the entire scheduling unit, select "Validate."

| View By 👻 | 🗹 Validate | 🛠 Bridge Tools | 👌 Visualize | <b>T</b> Filter | Framer        | Export 👻    |
|-----------|------------|----------------|-------------|-----------------|---------------|-------------|
|           |            |                |             | Show of         | ourses with r | no sections |

The Snapper and Rooms Grid allow you to choose a number of meeting patterns to assist you with creating a course schedule. These can be useful tools in helping you find a room and ensure you are following a Standard Meeting Pattern. To get started follow the steps below:

1. Under schedule, click on the meeting time when creating or editing a course.

| Schedule        |  |
|-----------------|--|
| 🛗 Does Not Meet |  |

2. From the Meeting Pattern Screen, hit the Patterns pull down menu and then select the desired meeting pattern.

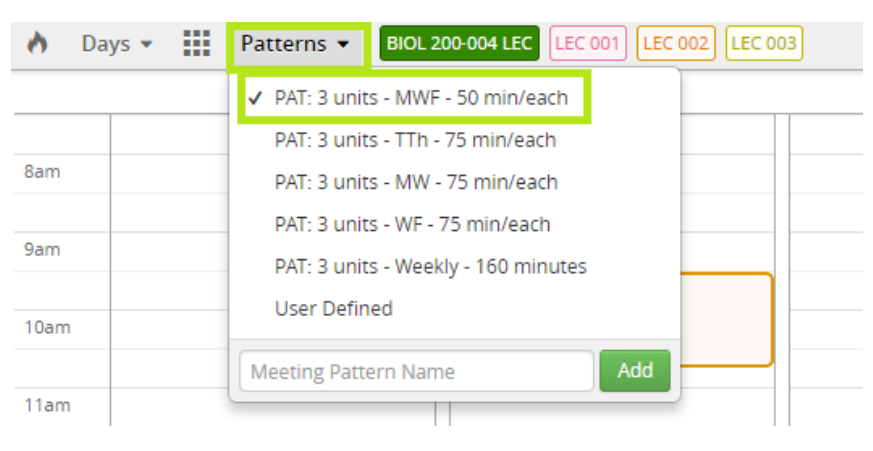

Or -

If the meeting pattern you desire is not listed, you can enter a user defined meeting pattern. To do so enter the days of the week the course will meet along with the desired times and click Add. For additional guidance on entering a user defined meeting pattern click <u>here</u>. (

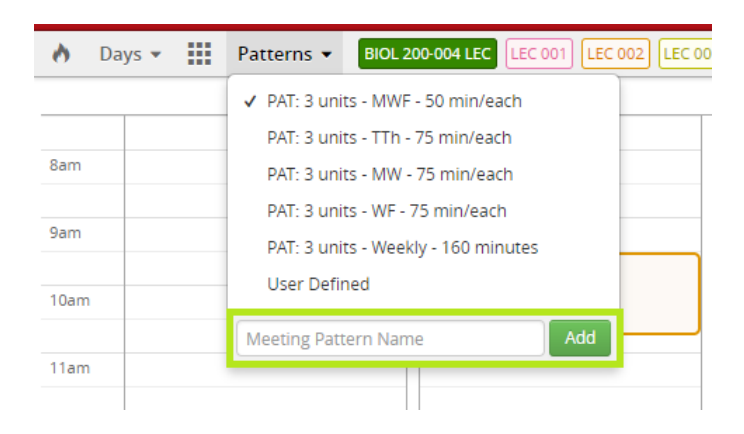

3. Once a meeting pattern is selected, the Snapper will let you hover over an available time. If a time is available, it will display a gray box for the desired pattern.

| yam  |                  | BIOL 200-002 LEC |                  | BIOL 200-002 LEC |                  |
|------|------------------|------------------|------------------|------------------|------------------|
| 10am | MWF 10am-10:50am |                  | MWF 10am-10:50am |                  | MWF 10am-10:50am |
| 11am |                  |                  |                  |                  | <u>.</u>         |
|      |                  |                  |                  |                  |                  |

4. Click to select a timeslot and it will display as green within the Snapper. To accept the time slot, be sure to click accept at the bottom right of the screen. (If you wish to add a room using the Rooms Grid, do not click accept until doing so.)

| 10am    |                                      |                  |                                   |                  |                                   |  |  |
|---------|--------------------------------------|------------------|-----------------------------------|------------------|-----------------------------------|--|--|
| 11am    | A. BIOL 200-004 LEC<br>11 - 11:50    |                  | A. BIOL 200-004 LEC<br>11 – 11:50 |                  | A. BIOL 200-004 LEC<br>11 – 11:50 |  |  |
| 12pm    |                                      |                  |                                   |                  |                                   |  |  |
| 1pm     | BIOL 200-001 LEC                     | BIOL 200-005 LEC | BIOL 200-001 LEC                  | BIOL 200-003 LEC | BIOL 200-001 LEC                  |  |  |
| () Meet | © Meetings ♥ Rooms ★ Cancel ★ Accept |                  |                                   |                  |                                   |  |  |

5. If you wish to add a second meeting pattern, click the Meetings button in the bottom left of the Snapper screen.

| () Meetings | <b>Q</b> Rooms | × Cancel | ✓ Accept |
|-------------|----------------|----------|----------|
|             |                |          |          |

6. Hit the "+" icon in the upper right hand corner of the pop up screen to add a second meeting pattern.

| Pattern           | Room             | Dates               | + × |
|-------------------|------------------|---------------------|-----|
| A. TTh 2pm-3:15pm | No Room Assigned | Using Session Dates | 🖉 🖉 |

7. Enter the second meeting pattern criteria and click Accept.

| Pattern | Does Not Meet                            |          |
|---------|------------------------------------------|----------|
| Room    | General Assignment Room                  |          |
| Dates   | 8/26/2019 to 12/17/2019 (Regular Acade 🔻 |          |
|         | × Cancel                                 | ✓ Accept |

8. Once the second meeting pattern is entered be sure to X out of the Meetings popup. **Make sure to** click accept after X'ing out of the Meetings popup or your second meeting pattern will not save.

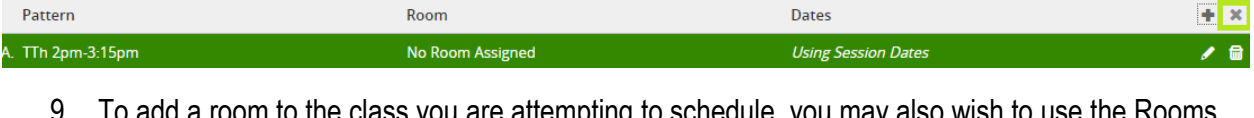

 To add a room to the class you are attempting to schedule, you may also wish to use the Rooms Grid. This can be found at the bottom left of the Snapper screen. This is only available if you use a standard meeting pattern.

|                    | <br> | <br>       |                |
|--------------------|------|------------|----------------|
| ⑦ Meetings ♥ Rooms |      | <b>x</b> C | ancel 🗸 Accept |

10. The Rooms Grid will show rooms allocated to your scheduling unit and allow you to easily pick out a time where a room is available. If a time slot is available a gray box will appear when you hover over that slot.

| SM0264 - BIOL/PHYS Priority         | BIOL 202-010 LLB | MWF 10am-10:50am                 | BIOL 221-001 LEC |
|-------------------------------------|------------------|----------------------------------|------------------|
| Lecture Hal                         |                  | SM0264 - BIOL/PHYS Priority Lect | re Hal           |
| SM0265 - BIOL Priority<br>Classroom | IDHP 300-001 LEC | IDHP 300-001 LEC                 | IDHP 300-002 LEC |

11. Click to select the desired room and time and the slot will turn green. Click accept to finalize your selection. Be sure to click accept on the Meeting Pattern screen as well to save your work.

| SM0265 - BIOL Priority<br>Classroom    | IDHP 300-001 LEC | IDHP 300-001 LEC | IDHP 300-002 LEC | BIOL 334-001 LEC<br>IDHP 300-002 LEC        | BIOL 309-001 L<br>BIOL 309-002 L<br>+2 More        | LB<br>LB       |
|----------------------------------------|------------------|------------------|------------------|---------------------------------------------|----------------------------------------------------|----------------|
| SM0271 - BIOL *ONLY LAB                |                  | BIOL 409-001 LLB | BIOL 409-001 LLB | MWF 12pm-12:50pm<br>SM0271 - BIOL *ONLY LAB | BIOL 202-008 L<br>BIOL 202-009 L<br>BIOL 202-010 L | LB<br>LB<br>LB |
| SM0275 - BIOL *ONLY LAB<br>ZOOLOGY LAB |                  |                  | BIOL 483-001 LEC | BIOL 207-002 LLB<br>BIOL 483-001 LEC        | BIOL 207-002 L<br>BIOL 483-001 L<br>BIOL 483-002 L | LB<br>EC<br>EC |
| SM0279 - BIOL *ONLY LAB                |                  |                  |                  | BIOL 202-002 LLB                            | BIOI 202-001 I                                     | IR F           |
|                                        |                  |                  |                  |                                             | × Cancel                                           | ✓ Accept       |

- 1. Navigate to the term you are interested in. For example, Spring 2023.
- Click the red "Filter" button in the top right corner. Note: Do not click into a specific academic department if you want to see TSEMS or classes in other departments that your instructors are teaching for that term.

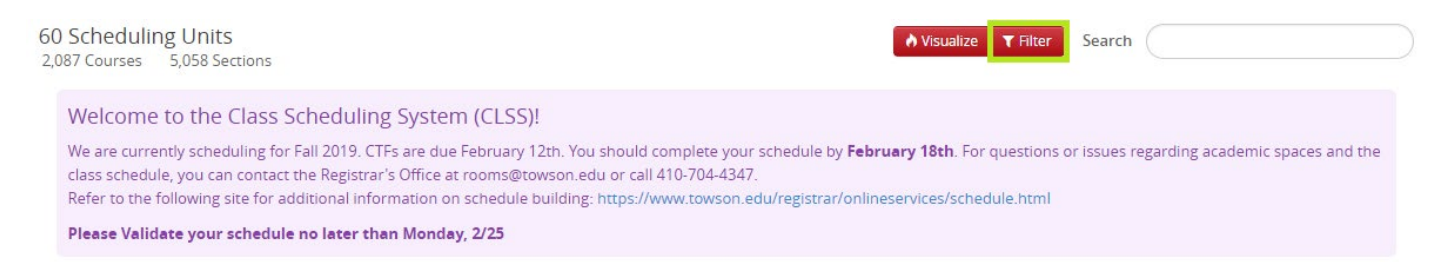

- Next, the desired field the list of Filter options. For this example, we will filter by "Instructor" In the "Last Name" field, type the last name of the instructor you want to see. Make sure to capitalize the first letter of their last name.
- 4. Click the green "Apply" button in the bottom corner.

| Filter Sections         |         | 0 X     |
|-------------------------|---------|---------|
| Criteria Codes          |         |         |
| ID:                     |         |         |
| Display Name:           |         |         |
| First Name:             |         |         |
| Last Name:              |         |         |
| Role Code:              |         |         |
| % Responsible:          |         |         |
| Department Code:        |         |         |
| Print:                  |         |         |
| Access:                 |         |         |
| > Meeting Pattern       |         |         |
| > Meetings              |         |         |
| > Rooms                 |         |         |
| > Session               |         |         |
| > Sibling Section       |         |         |
| > Linked Parent Section |         |         |
| > Linked Child Section  |         |         |
|                         | X Close | 🗸 Apply |

This will provide the list of courses the instructor is assigned to for that term. This can be done on historical terms, to see past schedules, as well. You can export this information by clicking the "Export" button. The Excel export has more detailed information than the PDF does.

## Cancelling a section:

1. Click the red X next to the days and times under Schedule to remove the days/times/rooms

| General Education Requirements:<br>University Core Requirements: Cor | Group I.A. W | riting for a Liber<br>English Comp | ral Education General<br>osition Universit | lucation Requirements: Group I.A. Writing for a Liberal Education<br>Core Requirements: Core Category 2: English Composition |   |   |
|----------------------------------------------------------------------|--------------|------------------------------------|--------------------------------------------|----------------------------------------------------------------------------------------------------|---|---|
| Instructor                                                           |              | Room                               | <b>25Live</b> Room See                     | Schedule                                                                                                    |   |   |
| O'neil, Lindsey (0613053)                                            |              | LA3209 - CL                        | A Priority Seminar Room (21)               | 🛗 MW 12:30pm-1:45pm 🗙                                                                                                    |   |   |
| Enrollment19 current                                                 |              |                                    | Notes                                      |                                                                                                    | , | N |

2. Change the status of the course to Cancelled Section

| Section #  | 424                                    | Campus/Locat | Main Academic Campus (Part-Online) | ~ |
|------------|----------------------------------------|--------------|------------------------------------|---|
| Units      | 3                                      | Inst. Mode   | Hybrid/Part-Online                 | ~ |
| Status     | Active 🗸                               |              |                                    | ~ |
| Consent    | No Add Consent; No Drop Consent Requ 🗸 | Component    | Lecture                            | ~ |
| Grade Mode | Undergraduate 🗸                        | Final Exam   | Final Exam/Meeting (Room Required) | ~ |
|            |                                        |              |                                    |   |

3. After changing the status to "Cancelled Section" you may leave us a Comment that the students have been notified. Then click Save Section.

| Title/Topic                                                                                                    | BROADCAST/FILM WRITIN      | IG (Default Valu 🗸                                                |                                                               | Session                                                                                              | 1 - Regular Academic Session (8/28/23 t                                                                                                    | c 🗸               |
|----------------------------------------------------------------------------------------------------|----------------------------|-------------------------------------------------------------------|---------------------------------------------------------------|----------------------------------------------------------------------------------------------------|----------------------------------------------------------------------------------------------------|-------------------|
| Section #                                                                                                    | 101                        |                                                                   | Camp                                                          | pus/Locat                                                                                            | Main Academic Campus (On Campus)                                                                                                    | ~                 |
| Units                                                                                                    | 3                          |                                                                   |                                                               | Inst. Mode                                                                                           | In Person                                                                                                    | ~                 |
| Status                                                                                                    | Cancelled Section          | ~                                                                 | Sch                                                           | nedule Print                                                                                         | Yes                                                                                                    | ~                 |
| Consent                                                                                                    | Department Add Consent;    | ; No Drop Cons 🗸                                                  | (                                                             | Component                                                                                            | Lecture                                                                                                    | ~                 |
| Grade Mode                                                                                                    | Undergraduate              | ~                                                                 |                                                               | Final Exam                                                                                           | Final Exam/Meeting (Room Required)                                                                                                    | ~                 |
| Combined With                                                                                                    | Select section             | ~                                                                 |                                                               |                                                                                                    |                                                                                                    |                   |
| Section Attribut                                                                                                   | tes                        |                                                                   | 🖉 Co                                                          | urse Attrib                                                                                          | utes                                                                                                    |                   |
| General Education                                                                                                  | Requirements: Group I.D. A | Advanced Composit                                                 | ion Ger                                                       | noral Educatio                                                                                       | on Requirements: Group LD, Advanced Co                                                                                                    | omposition        |
| University Core Re                                                                                                 | quirements: Core Category  | 9: Advanced Writin                                                | g Seminar Uni                                                 | iversity Core l                                                                                      | Requirements: Core Category 9: Advanced                                                                                                    | d Writing Seminar |
| University Core Re                                                                                                 | quirements: Core Category  | 9: Advanced Writin<br>Room                                        | g Seminar Uni                                                 | iversity Core I                                                                                      | Requirements: Core Category 9: Advanced<br>Schedule                                                                                                    | d Writing Seminar |
| University Core Re<br>Instructor<br>Staff                                                                          | quirements: Core Category  | 9: Advanced Writin<br>Room<br>No Room Assi                        | g Seminar Uni<br><b>25Live Roon</b> gned                      | iversity Core I<br>m Seek                                                                            | Schedule                                                                                                    | d Writing Seminar |
| University Core Re<br>Instructor<br>Staff<br>Enrollment0 cur                                                       | quirements: Core Category  | 9: Advanced Writin Room No Room Assi                              | g Seminar Uni<br>25Live Roon<br>gned<br>No                    | iversity Core I<br>m Seek                                                                            | Requirements: Core Category 9: Advanced                                                                                                    | d Writing Seminar |
| University Core Re<br>Instructor<br>Staff<br>Enrollment0 cur<br>Current Limit<br>16                                | rent<br>Wait List          | 9: Advanced Writin<br>Room<br>No Room Assi<br>Maximum Limit<br>18 | g Seminar Uni<br>25Live Roon<br>gned No 1                     | nteri Education<br>iversity Core I<br>Seek<br>v<br>otes<br>. 0037 - Cours<br>Requiremen              | Schedule<br>Does Not Meet<br>se prerequisites are enforced. See Enrolln<br>tts for prerequisite information.                                                | nent              |
| University Core Re<br>Instructor<br>Staff<br>Enrollment0 cur<br>Current Limit<br>16<br>Comments                    | rent<br>Wait List          | 9: Advanced Writin<br>Room<br>No Room Assi<br>Maximum Limit       | g Seminar Uni<br><b>25Live Roon</b><br>gned<br><u>No</u><br>1 | nteri Education<br>m Seek<br>v<br>tes<br>. 0037 - Cours<br>Requiremen                                | Schedule  Core Category 9: Advanced  Core Category 9: Advanced  Does Not Meet  se prerequisites are enforced. See Enrolln tts for prerequisite information. | nent              |
| University Core Re<br>Instructor<br>Staff<br>Enrollment0 cur<br>Current Limit<br>16<br>Comments<br>students have b | rent<br>Wait List<br>6     | 9: Advanced Writin<br>Room<br>No Room Assi<br>Maximum Limit<br>18 | g Seminar Uni  25Live Roon gned No 1                          | nteri Education<br>iversity Core I<br><b>m Seek</b><br>v<br>v<br>tes<br>. 0037 - Cours<br>Requiremen | Schedule  Core Category 9: Advanced  Core Category 9: Advanced  Does Not Meet  se prerequisites are enforced. See Enrolln tts for prerequisite information. | nent              |

### 4. Then click Send to Workflow.

Example:

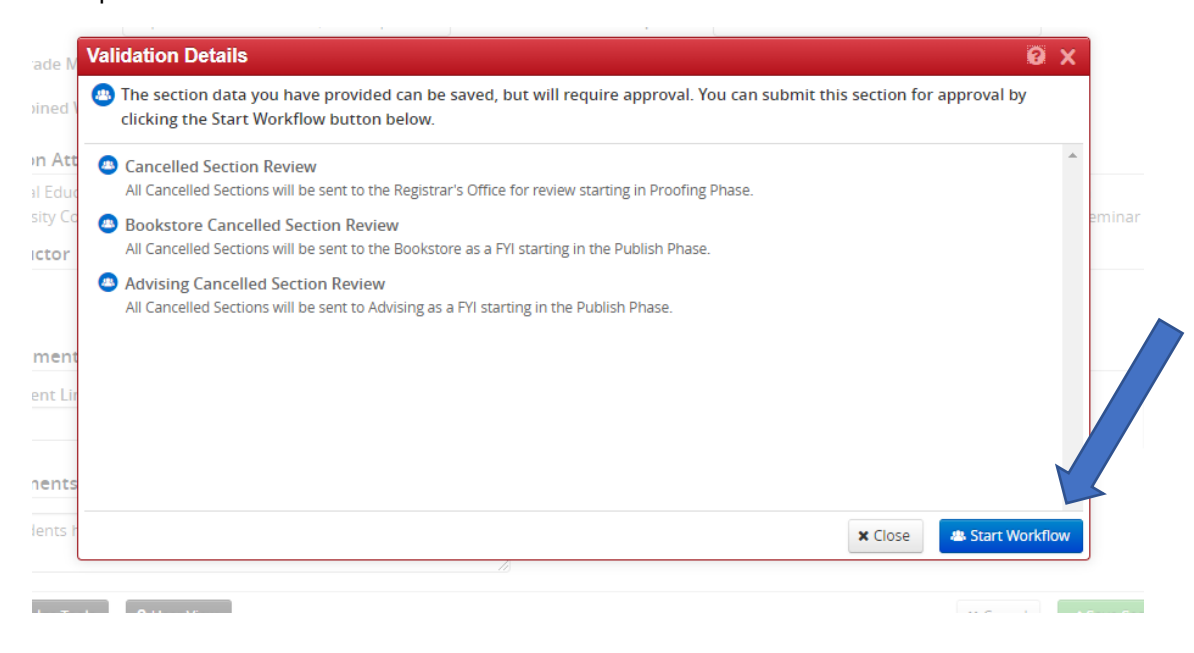

You no longer need to send an email to rooms@towson.edu if you leave us a comment in CLSS.

If you prefer not to leave us a Comment, you may inform the students of the cancellation by email, and then process the cancellation in CLSS. Please send an email to <u>rooms@towson.edu</u> after you inform the students of the cancellation, letting us know you've alerted the students.

## Frequently Asked Questions:

- Q: Will I still use PeopleSoft to schedule my courses?
   A: No, any schedule additions or Modifications should be done through the CLSS system.
- Q: Will CLSS be the official record for section information?
   A: While all scheduling and editing will be done in CLSS, PeopleSoft will remain the official record. Once we are out of the Design Phase of scheduling, the course information will populate in PeopleSoft.
- 3. Q: When do I use a combined section and when should I use Note 13 for a "Meet Together" section.

A: Combined section should be used when it is a true combined section. An example of this would be a course that has a graduate and undergraduate section. Note 13 should be used for courses that meet together for one component but have unique section numbers. An example of this would be for a science course where the lecture meets together but labs meet separately.

- 4. Q: What are the codes for the days of the week when entering a User Defined Meeting Pattern? A: M – Monday
  - T-Tuesday
  - W-Wednesday
  - Th Thursday
  - F Friday
  - S Saturday
  - Su Sunday
- Q: Why can't I see any of my courses in my scheduling unit?
   A: Please be sure you clicked see courses with no sections box towards the upper right of the screen. This is defaulted to unchecked so courses with no schedule sections will be hidden initially.
- Q: I'm unable to save my section with no error message. What causes this?
   A: If another user is editing the scheduling unit, you will be unable to save your section. This is to prevent users from overwriting each other's work while scheduling. If two users are attempting to enter information at the same time, they will receive the following banner at the top of the section creation screen.

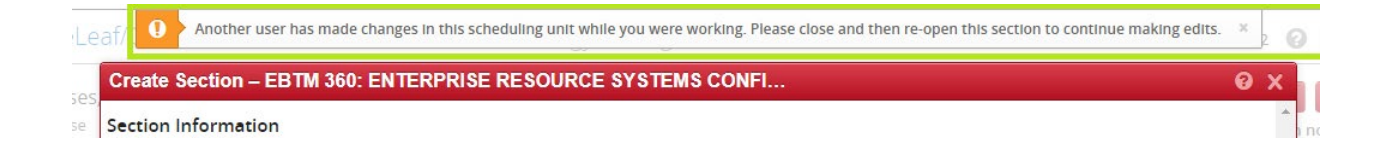

7. Q: I'm seeing section numbers of 325, EXG, and EXH. I did not schedule these courses. What are they?

A: These courses are either created by the Registrar's Office or are study abroad courses. They can be ignored in your proofing.

- 8. Q: How to I edit the time or room for a class' second meeting pattern? A: Double click on the section you wish to edit then follow these steps -
  - Click the Meeting Pattern under the section header.
  - Click Meetings in the bottom left hand corner.
  - Select the Meeting Pattern you wish to edit.
  - Click the pencil icon to enter edit mode.
  - Make your edits, then click Accept.
- 9. Q: What is the best way to verify that information for my schedule is correct?
  - A. We recommend that you use the queries in PeopleSoft to review enrollment activity or doublecheck for accuracy:
  - TU\_ACAD\_ENROLLED\_BY\_DEPT This Query includes instructors and enrollments. This Query does not include your department's TSEM sections.
  - TU\_ACAD\_ENROLLED\_CLASSES\_COUNT This Query includes enrollments and you can search on a particular course. This Query does include your department's TSEM sections.
  - TU\_ACAD\_CLASSES\_BY\_OWNER This Query is similar to TU\_ACAD\_ENROLLED\_BY\_DEPT but it lists all the sections regardless of their status "Active, Cancelled, Stop Enrollment," and it includes the department's TSEM classes.

TU\_ACAD\_CLASS\_ROSTER\_GRADE\_TH – (includes students and their Units Taken)

And for proofing: TU\_SR\_CLASSES\_PROOFING\_TH – This Query includes all pertinent information about a class and will add duplicate rows for additional meetings, secondary instructors, Attributes, etc.

We recommend you try them and see which can work for you.